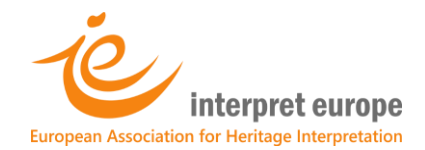

# How to register as an Interpret Europe member

A step-by-step guide for course participants

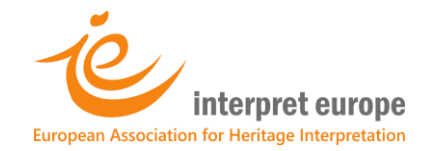

- 1. Go to Interpret Europe's webpage: https://members.interpret-europe.net/
- M Fw: A 4. feladathoz tanösvénytáb 🗙 실 Interpret Europe – Serving all whe 🗙 🕂 ← → C 🔒 members.interpre 🔄 २ 🖈 🕒 🗯 urope.net : 🌐 English interpret europe Interpret Europe Making a donation Log in Already a member? Or become a member and join Interpret Europe! Please select the type of me bership that suits you best. Please accept cookies ve you the most relevant experience by remembering your pref u may visit "Cookie Settings" to provide a controlled consent. ts. By clicking "Accept All", you consent to the We use cookies on our website to a use of ALL the cookies. However, y Cookie Settings A 10 P
- 2. Click on 'Individual membership'

3. "Click on 'Ready to join or activate membership'

| Ready to join or activate membership?                                                                                                    |
|----------------------------------------------------------------------------------------------------|
| Please click this link and use our specific tool to help you out while registering.                                                                                                    |
| Are you entitled to an entry level membership?                                                                                                    |
| If you aren't yet sure that you would like to go for full membership, we offer you to                                                                                                    |
| join at entry level by using the code "ENTRY" discount code during sign-up.                                                                                                    |
| Individual membership is the standard category for individuals of which many work – either employed or freelancing – as guides or trainers, designers, copywriters or planners, or in the management of facilities related to natural or cultural heritage. |
|                                                                                                    |

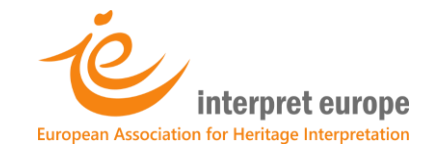

| 4. Select your country, then 'individual membership', Then click on the line                                                                                                    | ık.                        |
|----------------------------------------------------------------------------------------------------|----------------------------|
| M Fw: A 4. felar thoz tanösvénytál: 🗴 🎍 Membership payment – Interpret 🗴 🕂                                                                                                    |                            |
| ← → C ≜ members.interpret-europe.net/membership-payment/                                                                                                    | ka q ☆ G ★ Z9 :            |
|                                                                                                    | 🏶 English 🗸                |
| Interpret Europe Making a donation Log in                                                                                                    | n Join and share           |
| Mer bership payment                                                                                                    |                            |
| In order to register please choose right options. Be aware that all registrations and membership purchases are approved by Interpret Europe Office.<br>Please effect the country where you prrently live. If you are a member of a please select the same country as when registering for IE membership.<br>Hungary | *                          |
| Please select the type demonstration you want to apply for:                                                                                                    |                            |
| Individual membership                                                                                                    | *                          |
| Click this link to proceed to registration >>                                                                                                    |                            |
| If you are from a country not listed above, please get in touch with us.                                                                                                    |                            |
| <ul> <li>If you are not sure which membership is right for you, please visit this page and get all the information.</li> </ul>                                                                                                    |                            |
| Please accept cookies                                                                                                    |                            |
| We use cookies on our website to give you the most relevant experience by remembering your preferences and repeat visits. By clicking "Accept All", you consent to the use of ALL the cookies. However, you may visit "Cookie Settings" to provide a controlled consent.                                            | Cookie Settings Accept All |
| 🚯 🗟 🖸 🖉 Membership payme 🌏 🥝 Beirkezett üzenetek 🍙 Adja meg toinayzs@ 😭 Dokumentumi - Mic                                                                                                    | HU 🔺 🌓 🏴 10:15             |

5. For first-time members, IE offers entry membership for the first year at 50% off the normal fee. However, if you can contribute more, please do so. If you wish to apply a discount, you have to click the discount code link.

| 附 Fw: A 4. feladathoz tanösvénytáb 🗙 🔌 Create an account – Interpret                                                                                          | x + bicestel, Scoll Set                                                                                           |                                            |
|----------------------------------------------------------------------------------------------------|----------------------------------------------------------------------------------------------------|--------------------------------------------|
| $\leftrightarrow$ $\rightarrow$ C $\$ members.interpret-europe.net/membership/crea                                                                            | an-account/?level=2                                                                                               | 🔤 Q 🛧 🕝 🗯 📧 i                              |
| Therpet europe<br>Europen Aussicilies for Heritige Integration                                                                                                | Interpret Europe Making a donation                                                                                | jää English ↓ ↓ ▲<br>Log in Join and share |
| Create an account                                                                                                    |                                                                                                    |                                            |
|                                                                                                    |                                                                                                    |                                            |
| Membership Level change                                                                                                    |                                                                                                    |                                            |
| You have selected the <b>Individual - Group B</b> membership level.                                                                                           |                                                                                                    |                                            |
| Please fill in this form and submit the data electronically.                                                                                                  |                                                                                                    |                                            |
| Please do <b>not</b> use capital letters within words when filling in yo                                                                                      | r application form to make sure your name and address is spelled correctly in all further correspondence          |                                            |
| * means that this field must be filled.                                                                                                    |                                                                                                    |                                            |
| For more information about membership fees and money tran                                                                                                    | er see our FAQ                                                                                                    |                                            |
| The price for membership is <b>€40.00 per Year</b> with next automa                                                                                           | c payment starting January 21, 2022, and are recurring every year.                                                |                                            |
| Do you have a discount code? <mark>Click here to enter you</mark>                                                                                             | r discount code.                                                                                                  |                                            |
| Please accept cookies                                                                                                    |                                                                                                    |                                            |
| We use cookies on our website to give you the most relevant experience by re<br>use of ALL the cookies. However, you may visit "Cookie Settings" to provide a | membering your preferences and repeat visits. By clicking "Accept All", you consent to the<br>controlled consent. | Cookie Settings Accept All                 |
| 🚱 🗟 🧕 🕞 Create an account – I 🥊 🌾                                                                                                    | 🗿 🤇 Beérkezett üzenetek 🤇 Adja meg tolnayzs@ 🔛 Dokumentum1 - Mic                                                  | HU 🔺 🌓 🏴 10:19                             |

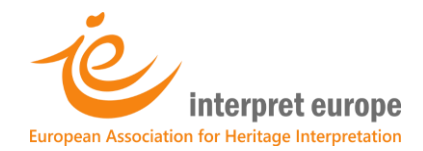

## 6. If the window below opens, put "ENTRY" in the textbox

| : A 4. feladathoz tanösvénytál: 🗴 🎍 Create an account – Interpret Eur 🗴 🕂                                                                                                    | and the second second | 0          | - 6   | Ē |
|----------------------------------------------------------------------------------------------------|-----------------------|------------|-------|---|
| C members.interpret-europe.net/membership/create-an-account/?level=2                                                                                                    |                       | ☆ ⓒ        | *     |   |
|                                                                                                    |                       |            |       |   |
|                                                                                                    |                       |            |       |   |
|                                                                                                    |                       |            |       |   |
| Membershin Level                                                                                                    |                       |            |       |   |
| Vier have selected the Individual - Group B membership level                                                                                                    |                       |            |       |   |
| rou nave selected the <b>intervidual - of our u</b> memoer ship level.                                                                                                    |                       |            |       |   |
| Please fill in this form and submit the data electronically.                                                                                                    |                       |            |       |   |
| Please do not use capital letters within words when filling in your application form to make sure your name and address is spelled correctly in all fur                                                                                                    | rther correspondence. |            |       |   |
| * means that this field must be filled.                                                                                                    |                       |            |       |   |
| For more information about membership fees and money transfer see our FAQ                                                                                                    |                       |            |       |   |
| The price for membership is €40.00 per Year with next automatic payment starting January 21, 2022, and are recurring every year.                                                                                                    |                       |            |       |   |
| Discount Code                                                                                                    | ENTRY                 |            |       |   |
| l Apply.                                                                                                    |                       |            |       |   |
|                                                                                                    |                       |            |       |   |
| Account Information Aready have an account? Log in here                                                                                                    |                       |            |       |   |
| accept cookies                                                                                                    |                       |            |       |   |
| cookies on our website to give you the most relevant experience by remembering your preferences and repeat visits. By clicking "Accept All", you consent to the<br>LL the cookies. However, you may visit "Cookie Settings" to provide a confolled consent. | Cooki                 | e Settings | Accep | P |
| 📄 🖸 🤌 🌀 Create an account – I 🗶 🧳 🗣 Beérkezett üzenetek 🖨 Adja meg tolnayzs@ 🛐 Dokumentum1 - Mic                                                                                                    | HU                    | • • •      |       | 1 |
|                                                                                                    |                       |            |       |   |
|                                                                                                    |                       |            |       |   |

## 7. The system recalculates your fee.

| M Fw: A 4. feladathoz tanösvénytáb 🗙 🎃 Create an account – Interpret Eur 🗴 🕂                                                                                                    |        | (        | 0             | - 0        | X   |
|----------------------------------------------------------------------------------------------------|--------|----------|---------------|------------|-----|
| ← → C 🗎 members.interpret-europe.net/membership/create-an-account/?level=2                                                                                                    | Q      | ☆        | 0             | * 2        | s : |
|                                                                                                    |        |          |               |            | -   |
| The ENTRY code has been applied to your order.                                                                                                    |        |          |               |            |     |
| Membership Level dange                                                                                                    |        |          |               |            |     |
| You have selected the <b>Individual - Group B</b> membership level.                                                                                                    |        |          |               |            |     |
| Please fill in this form and submit the data electronically.                                                                                                    |        |          |               |            |     |
| Please do not use capital letters within words when filling in your application form to make sure your name and address is spelled correctly in all further correspondences of the second second s | ndenc  | :e.      |               |            |     |
| * means that this field must be filled.                                                                                                    |        |          |               |            |     |
| For more information about membership fees and money transfer see our FAQ                                                                                                    |        |          |               |            |     |
| The ENTRY code has been applied to your order.                                                                                                    |        |          |               |            |     |
| The price for metabership is <b>€20.00</b> now and then <b>€40.00 per Year</b> .                                                                                                    |        |          |               |            |     |
| Click here to change your discount code.                                                                                                    |        |          |               |            |     |
|                                                                                                    |        |          |               |            |     |
| Please accept cookies                                                                                                    |        |          |               |            |     |
| We use cookies on our website to give you the most relevant experience by remembering your preferences and repeat visits. By clicking "Accept All",<br>you consent to the use of ALL the cookies. However, you may visit "Cookie Settings" to provide a controlled consent.                                                                                                    | Cookie | Settings | ;             | Accept All |     |
| 👔 🖸 🔗 🖓 Create an account – I) 🌏 🥥 🔇 Beérkezett üzenetek 🗬 Adja meg toinayrs@ ) 📓 Dokumentumi - Mic                                                                                                    | II HU  | •        | () <b>P</b> * | 10:        | 26  |

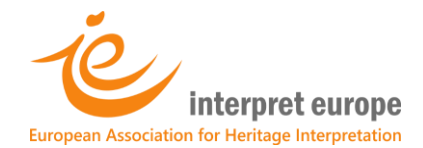

## 8. Scroll down the page and fill in all the information boxes

| Click here to change your discount c | de.                                   |                 |
|--------------------------------------|---------------------------------------|-----------------|
| Account Information Aready have      | an account? Log in here               |                 |
| Password                             |                                       |                 |
|                                      | Select a safe password and keep reco  | ord of it.      |
| Confirm Password                     |                                       |                 |
|                                      | Repeat the password.                  |                 |
| Email Address                        |                                       |                 |
|                                      | Provide an e-mail address that you ch | heck regularly. |
| Confirm Email Address                |                                       |                 |
|                                      | Repeat the e-mail.                    |                 |
| More Information                     |                                       |                 |
| Members ID                           |                                       |                 |
|                                      |                                       |                 |
|                                      |                                       |                 |

### 9. Scroll down the page and fill in all but the first information boxes

| More Information                          |                                              |   |
|-------------------------------------------|----------------------------------------------|---|
| Members ID                                |                                              |   |
|                                           | <b>Do not fill this box.</b> IE office will. |   |
| This field is populated by IE Office      |                                              |   |
| Title (Dr./Prof.)                         |                                              |   |
|                                           |                                              |   |
| Contact person if applying for Institutio | onal or Business membership                  |   |
| First Name                                |                                              |   |
|                                           |                                              | * |
| Contact person if applying for Institutio | onal or Business membership                  |   |
| Last Name                                 |                                              |   |
|                                           |                                              | * |
| Contact person if applying for Institutio | onal or Business membership                  |   |
| Phone                                     |                                              |   |
|                                           |                                              |   |
| se accept cookies                         |                                              |   |

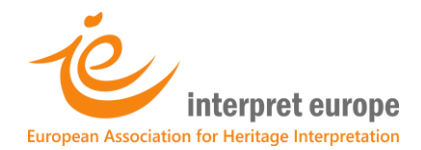

#### 10. From here on you must provide the billing details.

|                 | Choose Your Payment Method                                          |             |
|-----------------|---------------------------------------------------------------------|-------------|
|                 | Pay with PayPal or credit card O Pay by Bank transfer — Choose payn | nent method |
| Billing Address |                                                                     |             |
| Country         |                                                                     |             |
| United States   | Select your country of residence from the dro                       | p-down list |
| First Name      | Billing name and full address                                       |             |
| Last Name       |                                                                     |             |
| Address 1       |                                                                     |             |
| City            |                                                                     |             |

#### 11. Scroll down

| 4. feladathoz tanösvénytáb 🗙 🔌 Create an account – Interpret E                                                                                                    |                                                                                                    | •                                                                                                    |                                                               |
|----------------------------------------------------------------------------------------------------|----------------------------------------------------------------------------------------------------|----------------------------------------------------------------------------------------------------|---------------------------------------------------------------|
| C members.interpret-europe.net/membership/creat                                                                                                    | te-an-account/?level=2                                                                                                    | 🗟 🕁 🤇                                                                                                    | <b>* Z</b> 8 :                                                |
| Postal Code                                                                                                    |                                                                                                    | *                                                                                                    | ^                                                             |
|                                                                                                    |                                                                                                    |                                                                                                    |                                                               |
| erms of service                                                                                                    |                                                                                                    |                                                                                                    |                                                               |
| If you submit a SEPA direct debit mandate, PayPal<br>transfer we will send you an invoice. If you wish to<br>effective at the end of the calendar year. We will n<br>Interpret Europe - European Association for Herit. | or credit card, we will automatically debit your bank account with the ann<br>o cease your membership, you can send us a note to confirm this at any tir<br>iot share your data outside of Interpret Europe network. By submitting thi<br>age Interpretation e.V. | nual membership fee. In case of ba<br>me. However, termination become<br>s form I apply for membership of | nk<br>s                                                       |
|                                                                                                    | Accept the terms of service by clicking the                                                                                                    | e box.                                                                                                    |                                                               |
| ] I agree to the Terms of service                                                                                                    | An important matter here is that, from now on, yo<br>transferred automatically from the account you ha<br>automatically withdrawn each year as long as you l                                                                                                    | u do not need to do anytl<br>ve provided. Payment by<br>keep up your membershi                            | ning as the annua<br>credit card or by<br>p. If you wish to c |
| The ENTRY code has been applied to your order.                                                                                                    | just tell us in an e-mail addressed to office@interp                                                                                                    | ret-europe.net.                                                                                           |                                                               |
| Check out with PayPal                                                                                                    | C<br>p                                                                                                    | lick here to go to the<br>ayment window                                                                   | 2                                                             |
|                                                                                                    |                                                                                                    |                                                                                                    |                                                               |

You are done. Follow instructions you may receive in e-mail. Once your membership is verified you have access to your member's area where you can watch all past and future webinar recordings and download your member's logo for your own promotion. Welcome!